# WMZ Plus

ab Firmwareversion 1.00

# Wärmemengenzähler

Handbuch für den Fachhandwerker

Installation Bedienung Funktionen und Optionen Fehlersuche

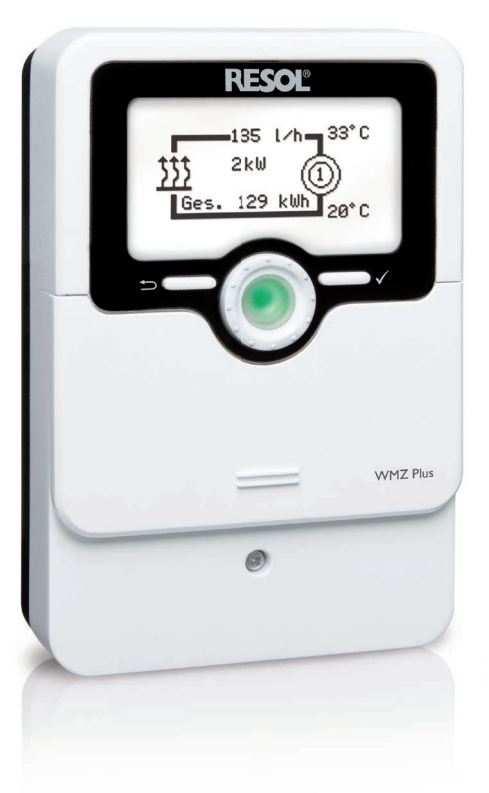

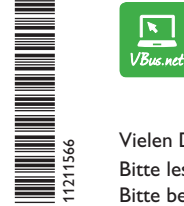

Das Internetportal für den einfachen und sicheren Zugriff auf Ihre Anlagendaten – www.vbus.net

Vielen Dank für den Kauf dieses RESOL-Gerätes.

Bitte lesen Sie diese Anleitung sorgfältig durch, um die Leistungsfähigkeit dieses Gerätes optimal nutzen zu können. Bitte bewahren Sie diese Anleitung sorgfältig auf.

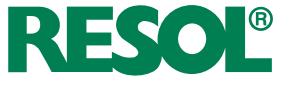

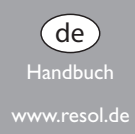

# Sicherheitshinweise

Bitte beachten Sie diese Sicherheitshinweise genau, um Gefahren und Schäden für Menschen und Sachwerte auszuschließen.

Gefahr durch elektrischen Schlag:

- Bei Arbeiten muss das Gerät zunächst vom Netz getrennt werden.
- Das Gerät muss jederzeit vom Netz getrennt werden können.
- Das Gerät nicht in Betrieb nehmen, wenn sichtbare Beschädigungen bestehen.

# Vorschriften

Beachten Sie bei Arbeiten die jeweiligen, gültigen Normen, Vorschriften und Richtlinien!

# Angaben zum Gerät

# Bestimmungsgemäße Verwendung

Der WMZ Plus ist zur Messung und Anzeige von Wärmemengen unter Berücksichtigung der in dieser Anleitung angegebenen technischen Daten bestimmt.

Der WMZ Plus ist nicht für Abrechnungszwecke geeignet.

Die bestimmungswidrige Verwendung führt zum Ausschluss jeglicher Haftungsansprüche.

# EU-Konformitätserklärung

Das Produkt entspricht den relevanten Richtlinien und ist daher mit der CE-Kennzeichnung versehen. Die Konformitätserklärung kann beim Hersteller angefordert werden.

# i

# Hinweis

Starke elektromagnetische Felder können die Funktion des Gerätes beeinträchtigen.

 Sicherstellen, dass Gerät und System keinen starken elektromagnetischen Strahlungsquellen ausgesetzt sind.

# Irrtum und technische Änderungen vorbehalten.

# Zielgruppe

Diese Anleitung richtet sich ausschließlich an autorisierte Fachkräfte. Elektroarbeiten dürfen nur von Elektrofachkräften durchgeführt werden. Die erstmalige Inbetriebnahme hat durch autorisierte Fachkräfte zu erfolgen.

# Symbolerklärung

WARNUNG! Warnhinweise sind mit einem Warndreieck gekennzeichnet!

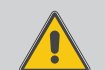

→ Es wird angegeben, wie die Gefahr vermieden werden kann!

Signalwörter kennzeichnen die Schwere der Gefahr, die auftritt, wenn sie nicht vermieden wird.

- WARNUNG bedeutet, dass Personenschäden, unter Umständen auch lebensgefährliche Verletzungen auftreten können.
- ACHTUNG bedeutet, dass Sachschäden auftreten können.

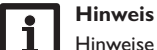

CE

Hinweise sind mit einem Informationssymbol gekennzeichnet.

 Textabschnitte, die mit einem Pfeil gekennzeichnet sind, fordern zu einer Handlung auf.

# Entsorgung

- · Verpackungsmaterial des Gerätes umweltgerecht entsorgen.
- Am Ende seiner Nutzzeit darf das Produkt nicht zusammen mit dem Siedlungsabfall beseitigt werden. Altgeräte müssen durch eine autorisierte Stelle umweltgerecht entsorgt werden. Auf Wunsch nehmen wir Ihre bei uns gekauften Altgeräte zurück und garantieren für eine umweltgerechte Entsorgung.

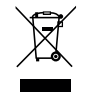

#### Wärmemengenzähler WMZ Plus

Universeller Wärmemengenzähler für Solar-, Heiz- und Kühlsysteme. Grafik-Display zur Anzeige von Vor- und Rücklauftemperatur, Wärmemenge, Volumenstrom und Sensordefekten (stromausfallsichere Speicherung der Bilanzwerte). Geeignet für Systeme mit Wasser und Wasser-Glykol-Gemischen, einstellbar (Wasser, Propylenglykol, Tyfocor® LS).

# Inhalt

| 1   | Übersicht                                | 4  |
|-----|------------------------------------------|----|
| 2   | Installation                             | 5  |
| 2.1 | Montage                                  | 5  |
| 2.2 | Elektrischer Anschluss                   | 6  |
| 2.3 | Datenkommunikation / Bus                 | 7  |
| 2.4 | MicroSD-Karteneinschub                   | 7  |
| 3   | Bedienung und Funktion                   | 8  |
| 3.1 | Tasten und Einstellrad                   | 8  |
| 3.2 | Kontrollleuchte                          | 8  |
| 3.3 | Parametrisierungsmodus                   | 8  |
| 3.4 | Menüpunkte anwählen und Werte einstellen | 9  |
| 3.5 | Menüstruktur                             | 10 |
| 4   | Volumenstromsensoren                     | 10 |
| 5   | Inbetriebnahme                           | 12 |
| 6   | Hauptmenü                                | 13 |
| 7   | Status                                   | 14 |
| 7.1 | Status                                   | 14 |
| 7.2 | WMZ                                      | 14 |
| 7.3 | Service                                  | 14 |
| 8   | Bilanzwerte                              | 15 |
| 9   | WMZ                                      | 15 |
| 10  | Grundeinstellungen                       | 16 |
| 12  | Fehlersuche                              | 18 |
| 11  | Bedienercode                             | 18 |
| 13  | Zubehör                                  | 20 |
| 14  | Index                                    | 22 |

Der WMZ Plus zählt sowohl Wärme- als auch Kälteenergie. Die Gesamtenergie ergibt sich aus der Summe von Wärme- und der Kälteenergie.

Bis zu 6 Geräte können über den VBus $^{\otimes}$  an den Datalogger DL3 angeschlossen werden.

# 1 Übersicht

de

- Messung von Wärme- und Kälteenergie einzeln oder kombiniert
- · Zwei unabhängige Wärmemengenzähler
- Inbetriebnahmemenü für eine einfache Erstkonfiguration
- Einstellbare Umrechnung in alternative Einheiten (€, kg CO<sub>2</sub>, m³ Gas etc.)

#### Anwendungsbeispiel

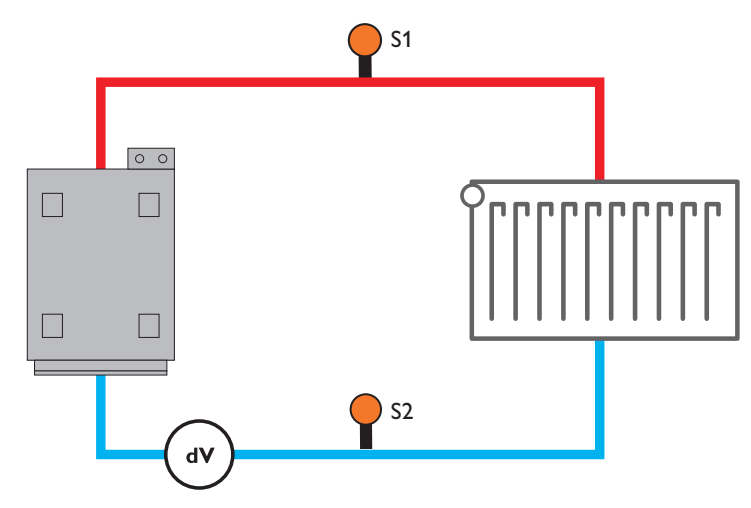

#### Technische Daten

**Eingänge:** 4Temperatursensoren Pt1000, 2 Impulseingänge (einstellbar), 2 4-20-mA-Eingänge (umschaltbar auf 0-10 V), 2 analoge Grundfos Direct Sensors™ (VFS)

Ausgänge: 2 SO-Ausgänge

Versorgung: 100-240 V~ (50-60 Hz)

Standby: < 1 W

**Einstellwerte:** 

• Volumenanteil Glykol: 0 ... 70 % (1-%-Schritte)

Impulsrate Volumenstrom: 0...99 I/Imp (1-I/Imp-Schritte) für VolumenmessteilV40
Temperaturmessung: mit Pt1000-Sensoren und Grundfos Direct Sensors™ (VFS)
Messgenauigkeit: ± 0,3 K
Messbereich: -40...+120 °C (abhängig vom Medium)
Datenschnittstelle: VBus<sup>®</sup>, MicroSD-Karteneinschub
VBus<sup>®</sup>-Stromausgabe: 60 mA

Gehäuse: Kunststoff, PC-ABS und PMMA

Montage: Wandmontage, Schalttafel-Einbau möglich

Anzeige / Display: Vollgrafik-Display, Betriebskontroll-LED (Lightwheel®)

Bedienung: 2 Tasten und 1 Einstellrad (Lightwheel®)

Schutzart: IP 20/DIN EN 60529

Umgebungstemperatur: 0 ... 40 °C

Maße: 110 x 166 x 47 mm

# 2 Installation

#### 2.1 Montage

#### WARNUNG! Elektrischer Schlag!

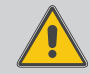

Bei geöffnetem Gehäuse liegen stromführende Bauteile frei!

➔ Vor jedem Öffnen des Gehäuses das Gerät allpolig von der Netzspannung trennen!

# Hinweis

Starke elektromagnetische Felder können die Funktion des Gerätes beeinträchtigen.

 Sicherstellen, dass Gerät und System keinen starken elektromagnetischen Strahlungsquellen ausgesetzt sind.

Das Gerät ausschließlich in trockenen Innenräumen montieren.

Falls das Gerät nicht mit einer Netzanschlussleitung und einem Stecker ausgerüstet ist, muss das Gerät über eine zusätzliche Einrichtung mit einer Trennstrecke von mindestens 3 mm allpolig bzw. mit einer Trennvorrichtung (Sicherung) nach den geltenden Installationsregeln vom Netz getrennt werden können.

Bei der Installation der Netzanschlussleitung und der Sensorleitungen auf getrennte Verlegung achten.

Um das Gerät an der Wand zu montieren, folgende Schritte durchführen:

- Kreuzschlitzschraube in der Blende herausdrehen und Blende nach unten vom Gehäuse abziehen.
- → Aufhängungspunkt auf dem Untergrund markieren und beiliegenden Dübel mit zugehöriger Schraube vormontieren.
- → Gehäuse am Aufhängungspunkt einhängen, unteren Befestigungspunkt auf dem Untergrund markieren (Lochabstand 130 mm).
- ➔ Unteren Dübel setzen.
- → Gehäuse oben einhängen und mit unteren Befestigungsschrauben fixieren.
- → Elektrische Anschlüsse gemäß Klemmenbelegung vornehmen (siehe Seite 6).
- → Blende auf das Gehäuse aufsetzen.
- → Gehäuse mit der Befestigungsschraube verschließen.

#### Maße und Mindestabstände

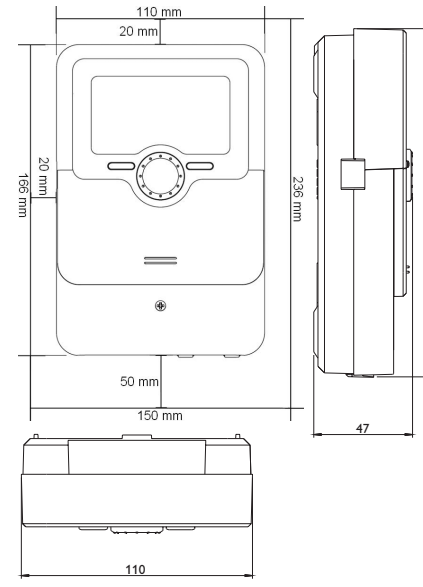

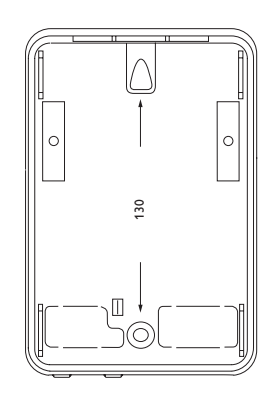

99

# 2.2 Elektrischer Anschluss

# WARNUNG! Elektrischer Schlag!

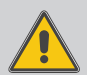

Bei geöffnetem Gehäuse liegen stromführende Bauteile frei! → Vor jedem Öffnen des Gehäuses das Gerät allpolig von der Netzspannung trennen!

# ACHTUNG! Elektrostatische Entladung!

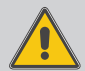

Elektrostatische Entladung kann zur Schädigung elektronischer Bauteile führen!

➔ Vor dem Berühren des Gehäuseinneren für Entladung sorgen. Dazu ein geerdetes Bauteil (z. B. Wasserhahn, Heizkörper o. ä.) berühren.

# Hinweis

Der Anschluss des Gerätes an die Netzspannung ist immer der letzte Arbeitsschritt!

# Hinweis

Das Gerät muss jederzeit vom Netz getrennt werden können.

- → Den Netzstecker so anbringen, dass er jederzeit zugänglich ist.
- → Ist dies nicht möglich, einen jederzeit zugänglichen Schalter installieren.

Wenn die Netzanschlussleitung beschädigt wird, muss sie durch eine besondere Anschlussleitung ersetzt werden, die beim Hersteller oder seinem Kundendienst erhältlich ist.

# Das Gerät nicht in Betrieb nehmen, wenn sichtbare Beschädigungen bestehen!

Je nach Produktausführung sind Netzleitung und Sensoren bereits am Gerät angeschlossen. Ist dies nicht der Fall, folgendermaßen vorgehen:

Flexible Leitungen müssen mit den beiliegenden Zugentlastungen und den zugehörigen Schrauben am Gehäuse fixiert werden.

Die abisolierte Länge der Leitungen muss mindestens 8 mm betragen.

Die **Temperatursensoren** (S1 bis S4) mit beliebiger Polung an den Klemmen S1 bis S4 anschließen.

S1 = Sensor 1 (Vorlauf WMZ 1)

- S2 = Sensor 2 (Rücklauf WMZ 1)
- S3 = Sensor 3 (Vorlauf WMZ 2)

S4 = Sensor 4 (Rücklauf WMZ 2)

Die Leitungen führen Kleinspannung und dürfen nicht mit anderen Leitungen, die mehr als 50V führen, in einem gemeinsamen Kanal verlaufen (einschlägige Richtlinien beachten). Die Leitungslängen sind abhängig vom Querschnitt. Beispiel: bis zu 100 m bei 1,5 mm<sup>2</sup>, bis zu 50 m bei 0,75 mm<sup>2</sup>. Die Leitungen können mit handelsüblicher 2-adriger Leitung verlängert werden.

K1 und K2 sind Kombi-Eingänge für Volumenstromsensoren.

# Anschlussbeispiel

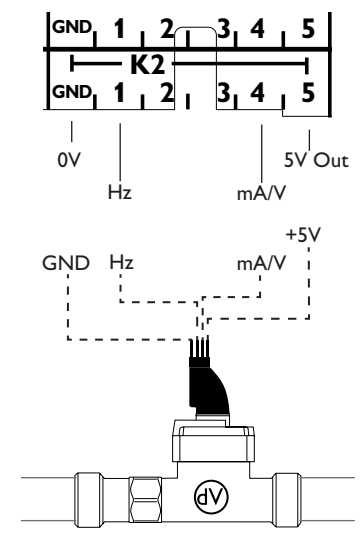

| K1 – WM | 1Z 1/K2 – WMZ 2                                        |
|---------|--------------------------------------------------------|
| GND     | Sensor-Masse                                           |
| 1       | Volumenstromsignal (Frequenz)                          |
| 2       | Nur für Grundfos Direct Sensor™VFS Temperatur (gelb)   |
| 3       | Nur für Grundfos Direct Sensor™VFS Volumenstrom (weiß) |
| 4       | 4-20-mA-Eingang (umschaltbar auf 0-10∨)                |
| 5       | Sensorspannungsversorgung 5 V                          |

# Hi

Hinweis

Wenn Grundfos Direct Sensors™ verwendet werden, GND der Kombi-Eingänge (K1/K2) mit PE verbinden.

#### Hinweis Den Volu

Den Volumenstromsensor im Rücklauf einbauen.

Das Volumenmessteil **V40** mit beliebiger Polung an die Klemmen 1 und 2 des entsprechenden Kombi-Einganges anschließen.

Über die SO-Ausgänge wird die Energiemenge ausgegeben:

# S0-1: WMZ 1

# **S0-2:** WMZ 2

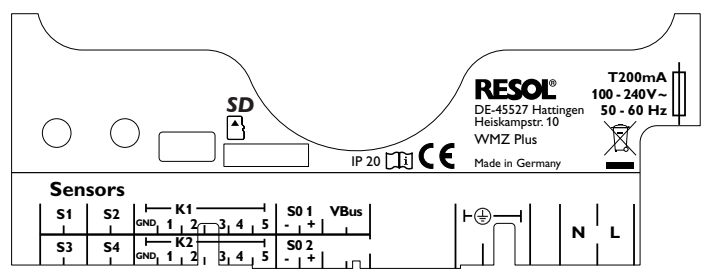

Die Stromversorgung des Gerätes erfolgt über eine Netzleitung. Die Versorgungsspannung muss 100...240 V~ $(50\ldots 60~Hz)$  betragen.

Der Netzanschluss ist an den Klemmen:

Neutralleiter N

Leiter

Schutzleiter 🕀

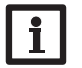

# Hinweis

Für die Vorgehensweise bei Inbetriebnahme siehe Seite 12.

# 2.3 Datenkommunikation/Bus

Das Gerät verfügt über den **VBus**<sup>®</sup> zur Datenkommunikation und übernimmt teilweise auch die Energieversorgung von externen Modulen. Der Anschluss erfolgt mit beliebiger Polung an den mit **VBus** gekennzeichneten Klemmen.

Über diesen Datenbus können ein oder mehrere  $\textbf{VBus}^{\circledast}\text{-}Module angeschlossen werden, z.B.:}$ 

- Datalogger DL2/DL3
- Kommunikationsmodul KM2

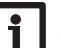

# Hinweis

Weiteres Zubehör siehe Seite 20.

# 2.4 MicroSD-Karteneinschub

Das Gerät verfügt über einen MicroSD-Karteneinschub.

Folgende Funktionen können mit einer MicroSD-Karte ausgeführt werden:

- Mess- und Bilanzwerte auf einer MicroSD-Karte speichern. Nach der Übertragung in einen Computer können die gespeicherten Werte beispielsweise mit einem Tabellenkalkulationsprogramm geöffnet und visualisiert werden.
- Einstellungen und Parametrisierungen auf der MicroSD-Karte sichern und gegebenenfalls wiederherstellen.
- Im Internet verfügbare Firmware-Updates herunterladen und per MicroSD-Karte auf das Gerät aufspielen.

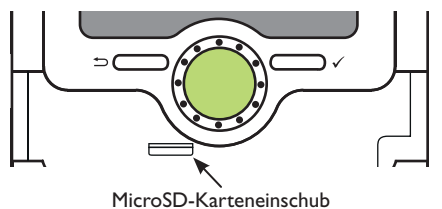

Eine MicroSD-Karte ist nicht im Lieferumfang enthalten und kann beim Hersteller bezogen werden.

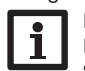

#### Hinweis

Für weitere Informationen zur Verwendung der MicroSD-Karte siehe Seite 17.

# **Bedienung und Funktion**

#### 3.1 Tasten und Einstellrad

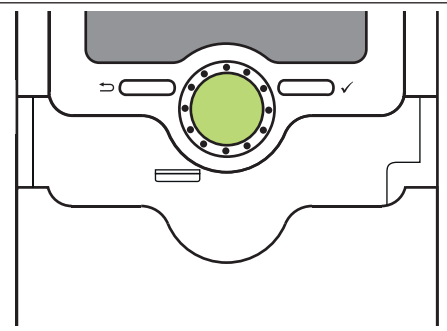

Das Gerät wird über 2 Tasten und 1 Einstellrad (Lightwheel  $^{\circledast})$  unterhalb des Displays bedient:

linke Taste (-) - Escapetaste für den Wechsel in das vorhergehende Menü

rechte Taste (🗸) - Bestätigen / Auswahl

Lightwheel<sup>®</sup> - Herauf-Scrollen / Herunter-Scrollen, Erhöhen von Einstellwerten / Reduzieren von Einstellwerten

# 3.2 Kontrollleuchte

Das Gerät verfügt über eine mehrfarbige Kontrollleuchte in der Mitte des Lightwheel<sup>®</sup>. Folgende Zustände können damit angezeigt werden:

| Farbe     | dauerhaft leuchtend | blinkend                                                                       |
|-----------|---------------------|--------------------------------------------------------------------------------|
| Grün<br>• | Alles in Ordnung    |                                                                                |
| Rot       |                     | Sensorbruch, Sensorkurzschluss                                                 |
| Gelb      |                     | Parametrisierung aktiv, Update wird ausgeführt,<br>MicroSD-Kartenschreibfehler |

# 3.3 Parametrisierungsmodus

Wenn der Installateur-Bedienercode eingegeben wird (siehe Seite 18), wechselt das Gerät in den Parametrisierungsmodus.

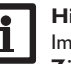

# Hinweis

Im Parametrisierungsmodus wird die Zählung gestoppt und die Meldung **Zählung gestoppt – Parametrisierung aktiv** angezeigt.

Die LED im Lightwheel® leuchtet gelb.

→ Um Einstellungen im Menü vorzunehmen, die rechte Taste (✓) drücken.

Das Gerät wechselt ins Hauptmenü, in dem die Einstellungen auf Installateur-Ebene vorgenommen werden können.

➔ Um die vorgenommenen Einstellungen zu speichern, den Menüpunkt Speichern im Hauptmenü anwählen.

Die Installateur-Ebene wird verlassen und das Gerät startet neu.

de

3

#### 3.4 Menüpunkte anwählen und Werte einstellen

Im Normalbetrieb des Gerätes befindet sich das Display im Hauptmenü.

Wenn für 2 min keine Taste gedrückt wird, erlischt die Displaybeleuchtung. Nach weiteren 2 min wechselt das Gerät in den Statusbildschirm.

Um vom Statusmenü in das Hauptmenü zu gelangen, linke Taste ( ) drücken! Um die Displaybeleuchtung zu reaktivieren, eine beliebige Taste drücken. Um zwischen den Menüpunkten zu wechseln, das Lightwheel<sup>®</sup> drehen.

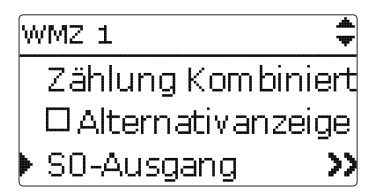

Wenn hinter einem Menüpunkt das Symbol » zu sehen ist, kann mit der rechten Taste ( $\checkmark$ ) ein weiteres Menü geöffnet werden.

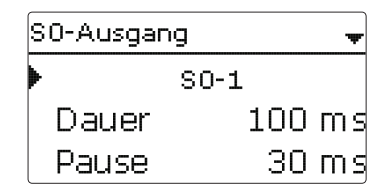

Werte und Optionen können auf verschiedene Arten eingestellt werden:

Zahlenwerte werden mit einem Schieber eingestellt. Links ist der Minimalwert zu sehen, rechts der Maximalwert. Die große Zahl oberhalb des Schiebers zeigt die aktuelle Einstellung an. Mit dem Lightwheel® kann der obere Schieber nach links und rechts bewegt werden.

Erst wenn die Einstellung mit der rechten Taste ( $\checkmark$ ) bestätigt wird, zeigt auch die Zahl unterhalb des Schiebers den neuen Wert an. Wird er erneut mit der rechten Taste  $(\checkmark)$  bestätigt, ist der neue Wert gespeichert.

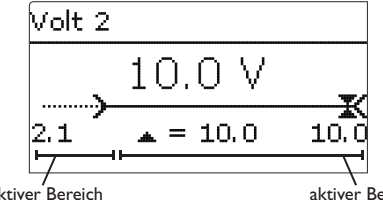

Wenn Werte gegeneinander verriegelt sind, bieten sie einen eingeschränkten Einstellbereich an, abhängig von der Einstellung des jeweils anderen Wertes.

In diesem Fall ist der aktive Bereich des Schiebers verkürzt, der inaktive Bereich wird als unterbrochene Linie dargestellt. Die Anzeige des Maximal- und Minimalwertes passt sich der Einschränkung an.

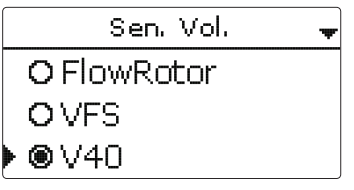

Wenn aus verschiedenen Auswahlmöglichkeiten nur eine wählbar ist, werden sie mit Radiobuttons angezeigt. Wenn ein Punkt angewählt wird, ist der Radiobutton ausgefüllt.

| WMZ 1        | ▲<br>₩      |
|--------------|-------------|
| Zählung k    | (om biniert |
| 🕨 🛛 Alternal | tivanzeige  |
| Einheit      | kg CO2      |

Wenn aus verschiedenen Auswahlmöglichkeiten mehrere gleichzeitig gewählt werden können, werden sie mit Checkboxen angezeigt. Wenn ein Punkt angewählt wird. erscheint ein x innerhalb der Checkbox.

| WMZ 1    | ÷       |
|----------|---------|
| V40      | V40-06  |
| Medium   | Propyl. |
| 🕨 Gehalt | 40%     |

Wenn mehrere Auswahlmöglichkeiten vorhanden sind und rechts oben im Display 🗣 angezeigt wird, kann mit dem Lightwheel® zu weiteren Auswahlmöglichkeiten gescrollt werden.

aktiver Bereich

#### 3.5 Menüstruktur

# Hauptmenü

| Status      |  |
|-------------|--|
| Bilanzwerte |  |

WMZ 1

WMZ 2

Grundeinstellungen

SD-Karte

Bedienercode

| 4 Volumenstromsensoren                                                       |
|------------------------------------------------------------------------------|
| Folgende Auswahlmöglichkeiten für Volumenstromsensoren stehen zur Verfügung: |
| US Echo II                                                                   |

- SIKA
- U/I (Sensoren, die Spannungs- oder Stromsignale ausgeben)
- FlowRotor
- VFS
- V40

Abhängig vom ausgewählten Volumenstromsensor erscheinen weitere Einstellkanäle. Die folgende Tabelle gibt einen Überblick über die Sensoren und entsprechenden Einstellwerte.

# WMZ 1 Sen.Vol.

Status

WMZ

Service

Version

Meldungen

Medium Gehalt

Zählung

. . .

Alternativanzeige

Grundeinstellungen

Sprache

Datum Uhrzeit

Sommer/Winter

Vol.-Einh.

Reset

Die zur Verfügung stehenden Menüpunkte und Einstellwerte sind variabel und abhängig von bereits gemachten Einstellungen. Die Abbildung zeigt nur einen beispielhaften Ausschnitt des Gesamtmenüs zur Verdeutlichung der Menüstruktur.

de

10

| Volmenstrom-<br>sensor | Zugehörige<br>Einstellkanäle | Bedeutung                                                             | Einstellbe-<br>reich/Auswahl                                   | Werksein-<br>stellung   |
|------------------------|------------------------------|-----------------------------------------------------------------------|----------------------------------------------------------------|-------------------------|
| US Echo II             | US Echo II                   | Impulswertigkeit                                                      | 0,1100,0 l/Imp                                                 | 1,0 l/lmp               |
| SIKA                   | SIKA                         | Тур                                                                   | VY1030M,<br>VY1030K,VTY20                                      | VTY20                   |
|                        | U/I                          | Spannungs- oder Stromsignal                                           | 4-20 mA, 0-10 V                                                | 0-10 V                  |
|                        | Kennlinie                    | Untermenü Kennlinie                                                   |                                                                |                         |
|                        | Einheit                      | Einheit Volumenstrom                                                  | m³/h, l/min                                                    | l/min                   |
|                        | Volt 1                       | Spannung minimaler Volumenstrom (nur, wenn 0-10V ausgewählt wurde)    | 0,010,0∨                                                       | 1,0 V                   |
|                        | Strom 1                      | Strom minimaler Volumenstrom (nur, wenn 4-20 mA ausgewählt wurde)     | 020 mA                                                         | 4 mA                    |
| U/I                    | V.str.1                      | Minimaler Volumenstrom                                                | 0,0500,0 l/min<br>0,030,0 m³/h                                 | 1,0 l/min<br>1,0 m³/h   |
|                        | Volt 2                       | Spannung maximaler Volumenstrom<br>(nur, wenn 0-10V ausgewählt wurde) | 0,010,0 V                                                      | 10,0 V                  |
|                        | Strom 2                      | Strom maximaler Volumenstrom (nur,<br>wenn 4-20 mA ausgewählt wurde)  | 020 mA                                                         | 20 mA                   |
|                        | V.str.2                      | Maximaler Volumenstrom                                                | 0,0 500,0 l/min<br>0,0 30,0 m³/h                               | 10,0 l/min<br>10,0 m³/h |
| FlowRotor              | FlowRotor                    | Тур                                                                   | DN20, DN25,<br>DN32                                            | DN20                    |
| VFS                    | VFS                          | Тур                                                                   | 2-40, 1-12                                                     | 2-40                    |
| V40                    | V40                          | Тур                                                                   | V40-150,V40-<br>100,V40-60,<br>V40-35,V40-25,<br>V40-15,V40-06 | V40-06                  |

Die Kennlinie für das Spannungs- oder Stromsignal in Abhängigkeit vom Volumenstrom wird durch 2 Punkte festgelegt. Bei V.str.1 beträgt das Spannungssignal Volt 1 bzw. das Stromsignal Strom 1. Bei V.str.2 beträgt das Spannungssignal für Volt 2 bzw. das Stromsignal Strom 2. Das Gerät berechnet die daraus resultierende Kennlinie automatisch.

# Hinweis

Der Volumenstromsensor muss in den Rücklauf eingebaut werden.

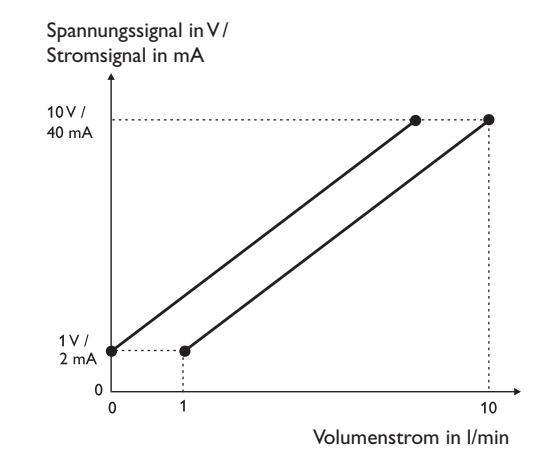

de

# Inbetriebnahme

<sub>ക</sub> 5

Wenn das System betriebsbereit ist, die Netzverbindung des Gerätes herstellen. Das Gerät durchläuft eine Initialisierungsphase, in der das Lightwheel<sup>®</sup> rot leuchtet. Bei Inbetriebnahme oder nach einem Reset des Gerätes startet nach der Initialisierungsphase das Inbetriebnahmemenü. Das Inbetriebnahmemenü führt den Benutzer durch die wichtigsten Einstellkanäle.

#### Inbetriebnahmemenü

Das Inbetriebnahmemenü besteht aus den im Folgenden beschriebenen Kanälen. Um eine Einstellung vorzunehmen, den Wert mit dem Lightwheel<sup>®</sup> einstellen und mit der rechten Taste ( $\checkmark$ ) bestätigen. Im Display erscheint der nächste Kanal.

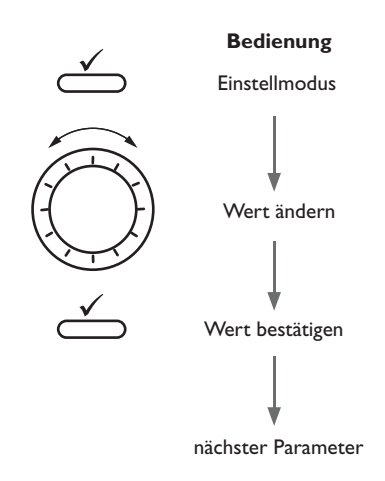

# 1. Sprache:

→ Die gewünschte Menüsprache einstellen.

- 2. Sommer-/Winterzeitumstellung:
- → Die automatische Sommer-/Winterzeitumstellung aktivieren, bzw. deaktivieren.
- 3. Zeit:
- → Die aktuelle Uhrzeit einstellen. Zuerst die Stunden und dann die Minuten einstellen.
- 4. Datum:
- ➔ Das aktuelle Datum einstellen. Zuerst das Jahr, dann den Monat und anschließend den Tag einstellen.
- 5. Volumenstromsensor:
- → Den gewünschten Volumenstromsensor einstellen. Abhängig vom ausgewählten Volumenstromsensor erscheinen weitere Einstellkanäle, siehe Seite 10.

#### 6. Medium:

➔ Das gewünschte Wärmeträgermedium einstellen.

Wenn **Tyfocor LS, Ethyl.** oder **Propyl.** ausgewählt wurde, erscheint ein weiterer Kanal zur Abfrage des Frostschutzgehaltes:

 Den gewünschten Gehalt des Wärmeträgermediums einstellen.

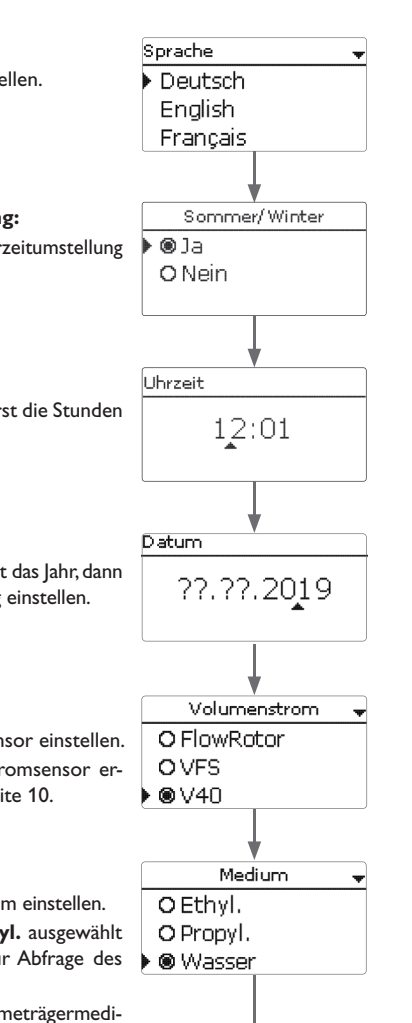

#### Hauptmenü 6 7. Zählung: Zählung Hauptmenü O Kombiniert Die gewünschte Energiezählung einstellen. ➔ Status **O** Kälte 🕨 🕲 Wärm e Bilanzwerte WM7-1 Alternativanzeige 8. Alternativanzeige: O la → Die Alternativanzeige aktivieren bzw. deaktivieren. In diesem Menü können die verschiedenen Menübereiche angewählt werden. Wenn die Alternativanzeige aktiviert wird, erscheinen 🕨 🔘 Nein Folgende Menübereiche stehen zur Auswahl: weitere Kanäle: Status ➔ Die gewünschte Einheit einstellen. Bilanzwerte → Den gewünschten Faktor einstellen. WMZ 1 • WM7 2 Zweiter WMZ? 9. Zweiter WMZ? Grundeinstellungen → Ggf. eine zweite Wärmemengenzählung aktivieren. **O** Aktiviert SD-Karte Deaktiviert Bedienercode Hinweis → Den Menübereich mit dem Lightwheel<sup>®</sup> auswählen. Wenn eine zweite Wärmemengenzählung akti- $\rightarrow$ Um in den ausgewählten Menübereich zu gelangen, rechte Taste ( $\checkmark$ ) drücken. viert wird, werden die oben beschriebenen Kanäle Im Normalbetrieb des Gerätes befindet sich das Display im Hauptmenü. für die zweite Wärmemengenzählung abgefragt. Wenn für 2 min keine Taste gedrückt wird, erlischt die Displaybeleuchtung. Nach weiteren 2 min wechselt das Gerät in den Statusbildschirm. 10. Das Inbetriebnahmemenü beenden: Speichern? → Um vom Statusmenü in das Hauptmenü zu gelangen, linke Taste (←)) drücken! Nach der letzen Eingabe folgt eine Sicherheitsabfrage. 🕨 🖲 Ja Wird sie bestätigt, sind die Einstellungen gespeichert. O Nein

- → Um die Sicherheitsabfrage zu bestätigen, rechte Taste (√) drücken.
- → Um zu den Einstellkanälen des Inbetriebnahmemenüs zurückzugelangen, linke Taste (←)) drücke.

Wenn die Sicherheitsabfrage bestätigt wurde, ist das Gerät betriebsbereit.

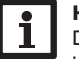

# Hinweis

Die im Inbetriebnahmemenü gemachten Einstellungen können nach der Inbetriebnahme jederzeit im entsprechenden Einstellkanal geändert werden. Zusätzliche Funktionen und Optionen können auch aktiviert und eingestellt werden. qe

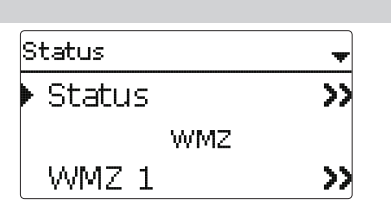

Das Statusmenü unterteilt sich in die Bereiche Status, WMZ und Service.

#### 7.1 Status

**Status** 

Im Menü **Status**/**Status** werden alle aktuellen Messwerte in einer übersichtlichen Grafik dargestellt. Jeder WMZ verfügt über eine eigene Grafik. Um zwischen WMZ 1 und WMZ 2 zu wechseln, das Lightwheel<sup>®</sup> drehen.

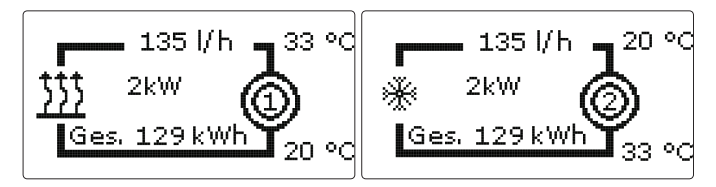

Die Informationen aus der Grafik können auch in Textform angezeigt werden. Dazu im gewünschten WMZ die rechte Taste ( $\checkmark$ ) drücken. Um zurück zur Grafik zu gelangen, die linke Taste ( $\frown$ ) drücken.

| Symbol     | Bedeutung                                    |
|------------|----------------------------------------------|
| $\bigcirc$ | WMZ 1                                        |
|            | WMZ 2                                        |
| \$\$\$     | Wärmeerzeuger (bei Zählung der Wärmeenergie) |

Im Menü **Status/WMZ** befinden sich die Untermenüs **WMZ 1** und **WMZ 2**, in denen die aktuellen Messwerte der Vor- und Rücklaufsensoren, Volumenstrom und Leistung sowie die Wärmemenge des jeweiligen Wärmemengenzählers angezeigt werden.

#### 7.3 Service

7.2 WMZ

Im Menü **Status/Service** befindet sich das Untermenü **Meldungen**, in dem Fehler- und Warnmeldungen angezeigt werden.

Im Normalbetrieb wird Alles in Ordnung angezeigt.

Bei einer Fehlermeldung zeigt das Display die Art des Fehlers an.

Nachdem der Fehler behoben wurde, erlischt die Meldung.

| Anzeige               | Beschreibung                                                      |
|-----------------------|-------------------------------------------------------------------|
| WMZ 1<br>!Vorl. def.  | WMZ 1<br>Vorlaufsensor defekt (Kurzschluss oder<br>Leitungsbruch) |
| WMZ 1<br>!Rückl. def. | WMZ 1<br>Rücklaufsensor defekt                                    |
| WMZ 2<br>!Vorl. def.  | WMZ 2<br>Vorlaufsensor defekt (Kurzschluss oder<br>Leitungsbruch) |
| WMZ 2<br>!Rückl. def. | WMZ 2<br>Rücklaufsensor defekt                                    |
| !Datum/Uhrzeit        | Uhrenmodul ausgefallen                                            |
| !Datenspeicher def.   | Datenspeicher defekt                                              |
| Karte voll            | SD-Karte voll                                                     |
| Zählung gestoppt      | Parametrisierungsmodus aktiv                                      |

\*

Kälteerzeuger (bei Zählung der Kälteenergie)

# 8 Bilanzwerte

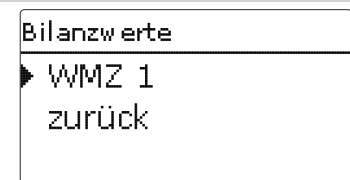

Im Menü **Bilanzwerte** werden alle Bilanzwerte des entsprechenden Wärmemengenzählers angezeigt. Wenn z. B. **WMZ 1** angewählt wird, öffnet sich ein Untermenü mit allen aktuellen Werten für den ersten Wärmemengenzähler.

- → Um einen Bilanzwert zurückzusetzen, die entsprechende Zeile auswählen und die rechte Taste (√) drücken.
- → Die Sicherheitsabfrage Löschen? mit Ja bestätigen.

Der Bilanzwert wird auf 0 zurückgesetzt.

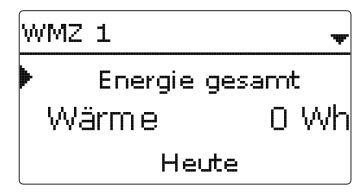

9 WMZ

| Hauptmenü   | ŧ |
|-------------|---|
| Bilanzwerte |   |
| 🕨 WMZ 1     |   |
| WMZ 2       |   |

In den Menüs **WMZ 1** und **WMZ 2** können bis zu 2 interne Wärmemengenzähler aktiviert und eingestellt werden.

WMZ 1 bzw.WMZ 2

| Einstellkanal          | Bedeutung                                                                          | Einstellbereich/Auswahl                                    | Werkseinstellung        |
|------------------------|------------------------------------------------------------------------------------|------------------------------------------------------------|-------------------------|
| Sen.Vol.               | Zuweisung Volumenstromsensor US Echo II, SIKA, U/I,<br>FlowRotor, VFS, V40         |                                                            | -                       |
| US Echo II             | Impulswertigkeit (nur, wenn US<br>ECHO II ausgewählt wurde)                        | 0,1 100,0 l/Imp                                            | 1,0 l/Imp               |
| SIKA                   | Тур                                                                                | VY1030M,VY1030K,<br>VTY20                                  | VTY20                   |
| U/I                    | Spannungs- oder Stromsignal                                                        | 4-20 mA, 0-10 V                                            | 0-10V                   |
| Kennlinie              | Untermenü Kennlinie                                                                |                                                            |                         |
| Einheit                | Einheit Volumenstrom                                                               | m³/h, l/min                                                | l/min                   |
| Volt 1                 | Spannung minimaler Volumenstrom (nur, wenn 0-10V ausgewählt wurde)                 | 0,0 10,0 V                                                 | 1,0V                    |
| Strom 1                | Strom minimaler Volumenstrom (nur, wenn 4-20 mA ausgewählt wurde)                  | 020 mA                                                     | 4 mA                    |
| V.str.1                | Minimaler Volumenstrom                                                             | 0,0 500,0 l/min<br>0,0 30,0 m³/h                           | 1,0 l/min<br>1,0 m³/h   |
| Volt 2                 | Spannung maximaler Volumenstrom (nur, wenn 0-10V ausgewählt wurde)                 | 0,010,0 V                                                  | 10,0 V                  |
| Strom 2                | Strom maximaler Volumenstrom (nur,<br>wenn 4-20 mA ausgewählt wurde)               | 020 mA                                                     | 20 mA                   |
| V.str.2                | Maximaler Volumenstrom                                                             | 0,0500,0 l/min<br>0,030,0 m³/h                             | 10,0 l/min<br>10,0 m³/h |
| FlowRotor              | Тур                                                                                | DN20, DN25, DN32                                           | DN20                    |
| VFS                    | Тур                                                                                | 2-40, 1-12                                                 | 2-40                    |
| V40                    | Тур                                                                                | V40-150,V40-100,<br>V40-60,V40-35,V40-25,<br>V40-15,V40-06 | V40-06                  |
| Medium                 | Wärmeträgermedium                                                                  | Tyfocor LS, Ethyl., Propyl.,<br>Wasser                     | Wasser                  |
| Gehalt                 | Glykolanteil im Medium (nur wenn<br>Medium = Propylenglykol oder<br>Ethylenglykol) | 2070%                                                      | 40%                     |
| Zählung                | Auswahl der zu zählenden Größe                                                     | Kombiniert,Wärme, Kälte                                    | Wärme                   |
| Alternativan-<br>zeige | Option Alternativanzeige                                                           | Ja, Nein                                                   | Nein                    |
| Einheit                | Alternative Einheit                                                                | Kohle, Gas, Öl, CO₂, €                                     | CO,                     |
| Faktor                 | Umrechnungsfaktor                                                                  | 0,0000001 100,0000000                                      | 0,5000000               |
| S0-Ausgang             | Zuweisung Schaltereingang                                                          | -                                                          | -                       |
| Dauer                  | Impulsdauer                                                                        | 30 120 ms                                                  | 100 ms                  |

| Einstellkanal | Bedeutung                   | Einstellbereich/Auswahl | Werkseinstellung |
|---------------|-----------------------------|-------------------------|------------------|
| Pause         | Impulspause                 | 30120 ms                | 30 ms            |
| Impulse/kWh   | Impulswertigkeit            | 11000                   | 100              |
| Reset         | zurück auf Werkseinstellung | Ja, Nein                | Nein             |
| Funkt.        | Aktivierung/Deaktivierung   | Aktiviert, Deaktiviert  | Aktiviert        |

S1 ist der Vorlaufsensor. S2 ist der Rücklaufsensor (nur, wenn **VFS** als Volumenstromsensor ausgewählt wurde, wird die Temperatur über den VFS-Sensor gemessen).

Abhängig vom ausgewählten Volumenstromsensor erscheinen weitere Einstellkanäle, siehe Seite 10.

Im Einstellkanal **Medium** muss das Wärmeträgermedium ausgewählt werden. Wenn Propylenglykol oder Ethylenglykol ausgewählt ist, erscheint der Einstellkanal **Gehalt**, in dem der Anteil des Frostschutzmittels im Wärmeträgermedium eingestellt werden kann.

Für Zählungen unterhalb 0 °C muss ein Medium mit Frostschutz ausgewählt werden. Im Kanal **Zählung** kann eingestellt werden, ob Wärme-, Kälteenergie oder beides kombiniert gezählt werden soll.

Wenn die Option **Alternativanzeige** aktiviert wird, rechnet der WMZ die Energien in die ersparte Menge fossilen Brennstoffs (Kohle, Öl oder Gas), oder die ersparte CO<sub>2</sub>-Emission um. Die alternativ angezeigte **Einheit** kann ausgewählt werden. Dazu muss ein **Faktor** angegeben werden. Der Umrechnungsfaktor ist abhängig von der Anlage und muss individuell errechnet werden.

Im Untermenü **S0-Ausgang** kann für jeden Wärmemengenzähler ein digitaler Impulsausgang eingestellt werden, um die gezählte Energie in Form von Impulsen auszugeben. Die Impulsdauer, -pause und -wertigkeit können eingestellt werden. Um die Einstellungen eines Wärmemengenzählers zurückzusetzen, **Reset** anwählen und die Sicherheitsabfrage mit **Ja** bestätigen.

Im Einstellkanal **Funkt.** kann ein bereits eingestellter Wärmemengenzähler temporär deaktiviert bzw. wieder aktiviert werden. In diesem Fall bleiben alle Einstellungen erhalten. Wenn ein Wärmemengenzähler deaktiviert ist, findet keine Energiezählung durch diesen statt. Sensorfehler werden für den deaktivierten WMZ ignoriert.

# 10 Grundeinstellungen

| Grundeinstellungen 🚽 🚽 |            |  |
|------------------------|------------|--|
| Sprache                | e Deutsch  |  |
| Datum                  | 10.09.2019 |  |
| 🕨 Uhrzeit              | 12:02      |  |

Im Menü **Grundeinstellungen** können alle Basis-Parameter für das Gerät eingestellt werden. Normalerweise sind diese Einstellungen bereits im Inbetriebnahmemenü gemacht worden. Sie können hier nachträglich verändert werden.

#### Grundeinstellungen

| Einstellkanal | Bedeutung                         | Einstellbereich/Auswahl                          | Werkseinstellung |
|---------------|-----------------------------------|--------------------------------------------------|------------------|
| Sprache       | Auswahl Menüsprache               | Deutsch, English, Français,<br>Español, Italiano | Deutsch          |
| Datum         | Einstellung Datum                 | 01.01.2001 31.12.2099                            | 01.01.2012       |
| Uhrzeit       | Einstellung Uhrzeit               | 00:00 23:59                                      | -                |
| Sommer/Winter | Auswahl Sommerzeit/<br>Winterzeit | Ja, Nein                                         | Ja               |
| VolEinh.      | Volumeneinheit                    | l, m³                                            | I                |
| Reset         | zurück auf Werkseinstellung       | Ja, Nein                                         | Nein             |

# MicroSD-Karte

| SD-Karte     |      |  |
|--------------|------|--|
| 🕨 Restzeit   | 75 d |  |
| Optionen     |      |  |
| Karte entfer | nen  |  |

# SD-Karte

| Einstellkanal    | Bedeutung                       | Einstellbereich / Auswahl | Werkseinstellung |
|------------------|---------------------------------|---------------------------|------------------|
| Restzeit         | Verbleibende Aufzeichnungszeit  |                           | -                |
| Karte entfernen  | Karte sicher entfernen          |                           | -                |
| Einst. speichern | Einstellungen speichern         |                           | -                |
| Einst. laden     | Einstellungen laden             | -                         | -                |
| Logintervall     | Intervall für Datenaufzeichnung | 00:01 20:00 (mm:ss)       | 60:00            |
| Aufz.art         | Aufzeichnungsart                | Zyklisch, Linear          | Linear           |

Das Gerät verfügt über einen MicroSD-Karteneinschub für handelsübliche MicroSD-Karten.

Folgende Funktionen können mit einer MicroSD-Karte ausgeführt werden:

- Mess- und Bilanzwerte aufzeichnen. Nach der Übertragung in einen Computer können die gespeicherten Werte beispielsweise mit einem Tabellenkalkulationsprogramm geöffnet und visualisiert werden.
- Einstellungen und Parametrisierungen auf der MicroSD-Karte sichern und gegebenenfalls wiederherstellen.
- Firmware-Updates auf das Gerät aufspielen.

# Firmware-Updates aufspielen

Die jeweils aktuelle Software kann unter www.resol.de/firmware heruntergeladen werden. Wenn eine MicroSD-Karte eingelegt wird, auf der ein Firmware-Update gespeichert ist, erscheint die Abfrage **Update?** im Display.

→ Um ein Update durchzuführen, Ja auswählen und mit der rechten Taste (√) bestätigen.

Das Update wird automatisch durchgeführt. Im Display erscheint **Bitte warten** und ein Fortschrittsbalken. Wenn das Update fertig aufgespielt ist, startet das Gerät automatisch neu und durchläuft eine kurze Initialisierungsphase.

# Hinweis

Die Karte erst entfernen, wenn die Initialisierungsphase abgeschlossen und das Hauptmenü des Gerätes wieder zu sehen ist!

→ Wenn kein Update durchgeführt werden soll, **Nein** auswählen. Das Gerät startet den Normalbetrieb.

# Hinweis

Das Gerät erkennt Firmware-Updates nur, wenn sie in einem Ordner namens **RESOL\WMZ** auf der ersten Ebene der MicroSD-Karte gespeichert sind.

→ Auf der MicroSD-Karte einen Ordner **RESOL\WMZ** anlegen und die heruntergeladene ZIP-Datei in diesen Ordner extrahieren.

# Aufzeichnung starten

- → MicroSD-Karte in den Einschub einsetzen.
- → Aufzeichnungsart und Aufzeichnungsintervall einstellen.

Die Aufzeichnung beginnt sofort.

# Aufzeichnung beenden

→ Menüpunkt Karte entfernen wählen.

→ Nach Anzeige **Karte entnehmen** die Karte aus dem Einschub entnehmen. Wenn im Menüpunkt **Aufz.art Linear** eingestellt wird, endet die Aufzeichnung bei Erreichen der Kapazitätsgrenze. Es erscheint die Meldung **Karte voll**.

Bei der Einstellung **Zyklisch** werden die ältesten Daten auf der Karte überschrieben, sobald die Kapazitätsgrenze erreicht ist.

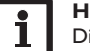

# Hinweis

Die verbleibende Aufzeichnungszeit verringert sich nicht-linear durch die zunehmende Größe der Datenpakete. Die Datenpakete können sich z. B. durch den ansteigenden Wert der Betriebsstunden vergrößern.

# Einstellungen speichern

➔ Um die Einstellungen auf der MicroSD-Karte zu speichern, den Menüpunkt Einst. speichern auswählen.

Während des Speichervorgangs erscheint im Display **Bitte warten**, danach die Meldung **Erfolgreich!**. Die Einstellungen werden in einer .SET-Datei auf der MicroSD-Karte gespeichert.

# Einstellungen laden

→ Um die Einstellungen von einer MicroSD-Karte zu laden, den Menüpunkt Einst. laden auswählen

Das Fenster Dateiauswahl erscheint.

➔ Die gewünschte .SET-Datei auswählen.

Während des Ladevorgangs erscheint im Display **Bitte warten**, danach die Meldung **Erfolgreich**!.

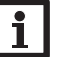

# Hinweis

Um die MicroSD-Karte sicher zu entfernen, vor der Kartenentnahme immer den Menüpunkt **Karte entfernen...** anwählen.

# Bedienercode

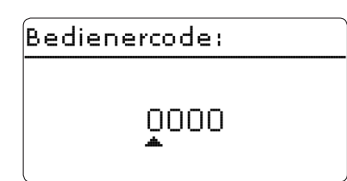

Im Menü **Bedienercode** kann ein Bedienercode eingegeben werden. Jede Stelle des vierstelligen Codes muss einzeln eingegeben und bestätigt werden. Nach der Bestätigung der letzten Stelle erfolgt ein automatischer Sprung in die nächsthöhere Menüebene.

Um Zugang zu den Menübereichen der Installateur-Ebene zu erlangen, muss der Installateur-Bedienercode eingegeben werden:

#### Installateur: 0262

Wenn der Installateur-Bedienercode eingegeben wurde, wechselt das Gerät in den Parametrisierungsmodus, siehe Seite 9.

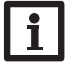

#### Hinweis

Um zu verhindern, dass zentrale Einstellwerte unsachgemäß verändert werden, sollte vor der Überlassung an einen fachfremden Anlagenbetreiber der Kunden-Bedienercode eingegeben werden. Kunde: 0000

Wenn ein Parameter der Installateur-Ebene geändert werden soll, ohne dass zuvor der Bedienercode eingegeben wurde, erscheint zunächst die Abfrage des Bedienercodes. Erst wenn der Installateur-Bedienercode eingegeben wurde, kann der Parameter geändert werden.

# 12 Fehlersuche

Tritt ein Störfall ein, wird über das Display des Gerätes eine Meldung angezeigt.

# WARNUNG! Elektrischer Schlag!

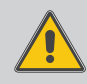

- Bei geöffnetem Gehäuse liegen stromführende Bauteile frei!
- ➔ Vor jedem Öffnen des Gehäuses das Gerät allpolig von der Netzspannung trennen!

Das Gerät ist mit einer Sicherung geschützt. Nach Abnahme des Gehäusedeckels wird der Sicherungshalter zugänglich, der auch die Ersatzsicherung enthält. Zum Austausch der Sicherung den Sicherungshalter nach vorne aus dem Sockel ziehen.

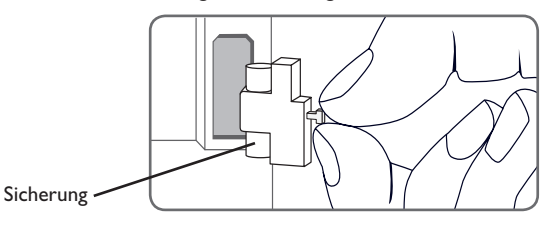

#### Lightwheel® blinkt rot.

Display ist dauerhaft erloschen.

de

Sensordefekt. In entsprechendem Sensor-Anzeigekanal wird anstatt einer Temperatur ein Fehlercode angezeigt. nein Kurzschluss oder Leitungsbruch. Abgeklemmte Temperatursensoren können mit einem Widerstands-Messgerät überprüft werden und haben bei den entsprechenden Temperaturen die untenstehenden Widerstandswerte. diese unterbrochen? °C Ω °C nein Ω Pt1000 Pt1000 -10 Die Sicherung des Gerätes ist defekt. Diese wird nach Öffnen des -5 Gehäusedeckels zugänglich und kann 

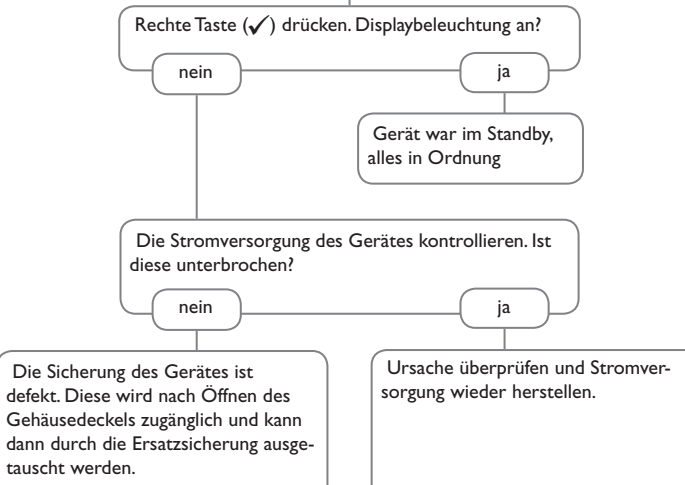

# 13 Zubehör

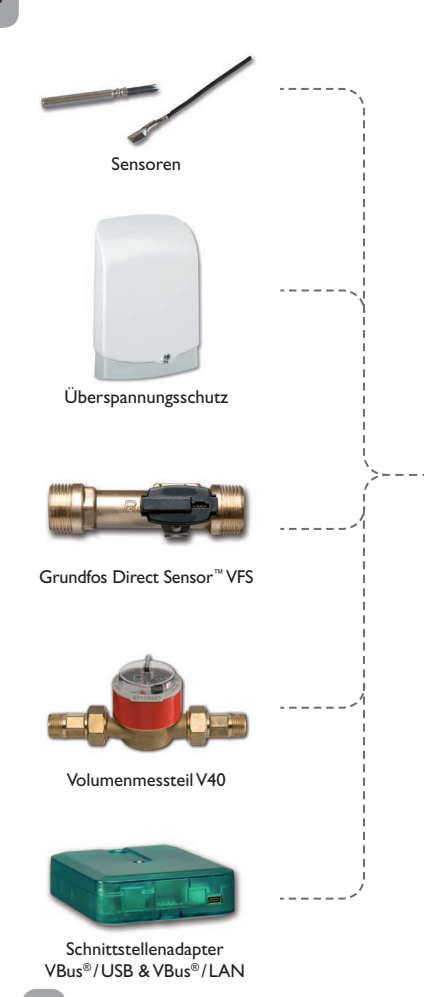

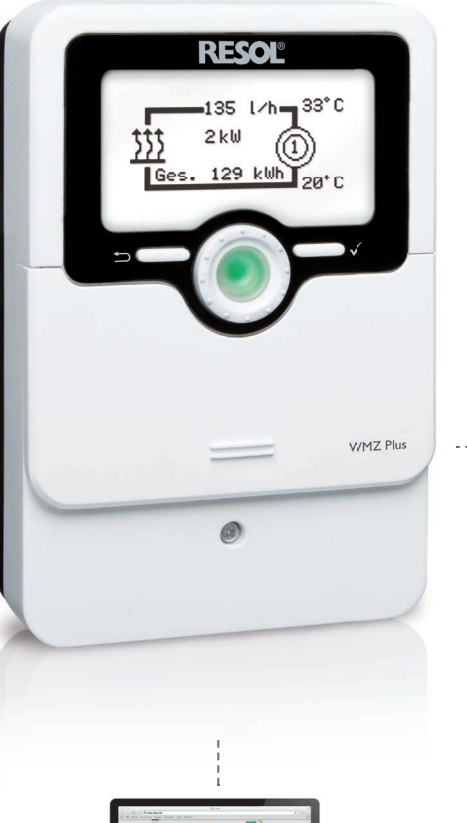

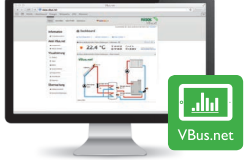

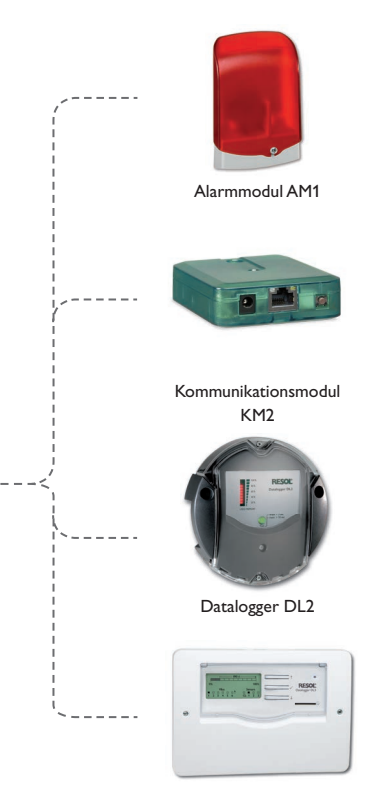

Datalogger DL3

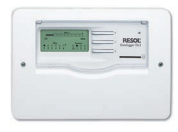

# Datalogger DL3

Zur Visualisierung über VBus.net, inkl. SD-Karte, Steckernetzteil, Netzwerk- und VBus<sup>®</sup>-Leitung

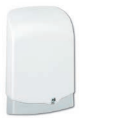

# Überspannungsschutz SP10

Überspannungsschutz für die Montage im Außenbereich

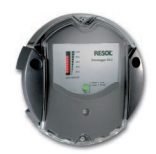

# Datalogger DL2

Zur Visualisierung über VBus.net, inkl. SD-Karte und Netzwerkleitung, vorkonfektioniert mit Steckernetzteil und VBus<sup>®</sup>-Leitung.

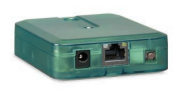

# Kommunikationsmodul KM2

Zur Visualisierung über VBus.net, inkl. SD-Karte und Netzwerkleitung, vorkonfektioniert mit Steckernetzteil und VBus<sup>®</sup>-Leitung.

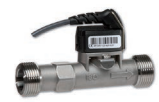

# Grundfos Direct Sensor<sup>™</sup>VFS

Analogsensoren in verschiedenen Ausführungen

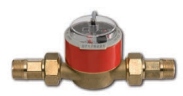

# Volumenmessteil V40

Das V40 ist ein Messgerät mit Kontaktgeber zur Erfassung des Durchflusses von Wasser oder Wasser-Glykol-Gemischen.

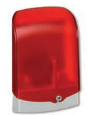

# Alarmmodul AM1

Alarmmodul zur Signalisierung von Anlagenfehlern

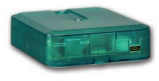

# Schnittstellenadapter VBus<sup>®</sup>/USB & VBus<sup>®</sup>/LAN

Mit dem VBus®/USB-Adapter kann der Regler ganz einfach über den VBus<sup>®</sup> mit dem USB-Anschluss eines PCs verbunden werden.

Der Schnittstellenadapter VBus®/LAN dient dem Anschluss des Reglers an einen PC oder einen Router und erlaubt damit einen komfortablen Zugriff auf den Regler über das lokale Netzwerk des Betreibers.

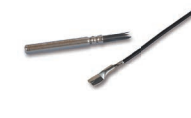

# Sensoren

Unser Angebot umfasst Hochtemperatursensoren, Flachanlegesensoren, Außentemperatursensoren, Raumtemperatursensoren und Rohranlegesensoren auch als Komplettsensoren mit Tauchhülse.

# VBus.net

Das Internetportal für den einfachen und sicheren Zugriff auf Ihre Anlagendaten. Bei VBus.net dreht sich alles um die Daten Ihres Reglers. Es erwarten Sie Live-Daten Ihres Systems, personalisierte Filtereinstellungen und vieles mehr.

| 14 Index                    |      |                        |      |
|-----------------------------|------|------------------------|------|
| Α                           |      | м                      |      |
| Alternativanzeige           | . 16 | Meldungen              | 14   |
| В                           |      | MicroSD-Karte          | . 17 |
| Bedienercode                | . 18 | Montage                | 5    |
| Bilanzwerte                 | . 15 | P                      |      |
| D                           |      | Parametrisierungsmodus | 8    |
| Datenaufzeichnung           | . 17 | R                      |      |
| Datenkommunikation / Bus    | 7    | Reset                  | 16   |
| E                           |      | S                      |      |
| Einstellungen laden         | . 17 | S0-Ausgang             | 16   |
| Einstellungen speichern     | . 17 | Sicherung auswechseln  | 19   |
| Elektrischer Anschluss      | 6    | Sprache                | 16   |
| F                           |      | Status                 | 14   |
| Fehlermeldung               | . 14 | т                      |      |
| Firmware-Updates aufspielen | . 17 | Tasten und Einstellrad | 8    |
| G                           |      | Technische Daten       | 4    |
| Grundeinstellungen          | . 16 | V                      |      |
| 1                           |      | VBus <sup>®</sup>      | 7    |
| Inbetriebnahmemenü          | . 12 | Volumenstromsensoren   | 10   |
| К                           |      | W                      |      |
| Kontrollleuchte             | 8    | Wärmemengenzähler      | 15   |
| L                           |      | WMZ                    | 15   |
| Lightwheel <sup>®</sup>     | 8    |                        |      |
| Logintervall                | . 17 |                        |      |

Ihr Fachhändler:

# Wichtiger Hinweis

Die Texte und Zeichnungen dieser Anleitung entstanden mit größtmöglicher Sorgfalt und nach bestem Wissen. Da Fehler nie auszuschließen sind, möchten wir auf folgendes hinweisen:

Grundlage Ihrer Projekte sollten ausschließlich eigene Berechnungen und Planungen an Hand der jeweiligen gültigen Normen und Vorschriften sein. Wir schließen jegliche Gewähr für die Vollständigkeit aller in dieser Anleitung veröffentlichten Zeichnungen und Texte aus, sie haben lediglich Beispielcharakter. Werden darin vermittelte Inhalte benutzt oder angewendet, so geschieht dies ausdrücklich auf das eigene Risiko des jeweiligen Anwenders. Eine Haftung des Herausgebers für unsachgemäße, unvollständige oder falsche Angaben und alle daraus eventuell entstehenden Schäden wird grundsätzlich ausgeschlossen.

#### **RESOL-Elektronische Regelungen GmbH**

Heiskampstraße 10 45527 Hattingen/Germany Tel.: +49(0)2324/9648-0 Fax: +49(0)2324/9648-755 www.resol.de info@resol.de

#### Anmerkungen

Das Design und die Spezifikationen können ohne Vorankündigung geändert werden. Die Abbildungen können sich geringfügig vom Produktionsmodell unterscheiden.

#### Impressum

Diese Montage- und Bedienungsanleitung einschließlich aller seiner Teile ist urheberrechtlich geschützt. Eine Verwendung außerhalb des Urheberrechts bedarf der Zustimmung der Firma **RESOL-Elektronische Regelungen GmbH**. Dies gilt insbesondere für Vervielfältigungen/Kopien, Übersetzungen, Mikroverfilmungen und die Einspeicherung in elektronischen Systemen.

© RESOL-Elektronische Regelungen GmbH